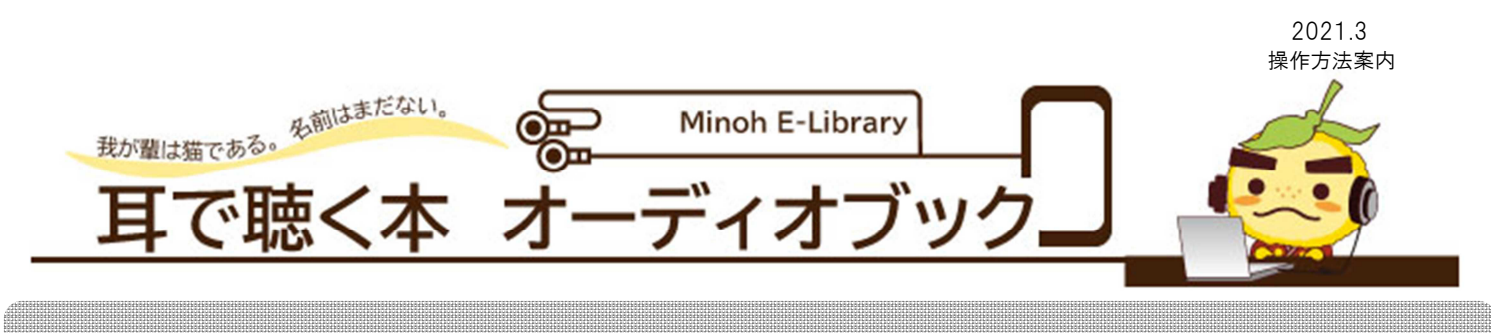

# 利用について

- ・貸出券をお持ちのかた(箕面市在住、在勤、在学)
- ・ご利用の際には、パスワードの登録が必要です。
- ・すでにパスワードをお持ちのかたは、そのままご利用いただけます。 パスワードをお持ちでないかたは、箕面市立図書館ホームページから登録が できます。
- ・返却期限、貸出数の制限はありません。

操作方法

する。

①箕面市立図書館ホームページにアクセスし、オーディオブックのバナーをクリック

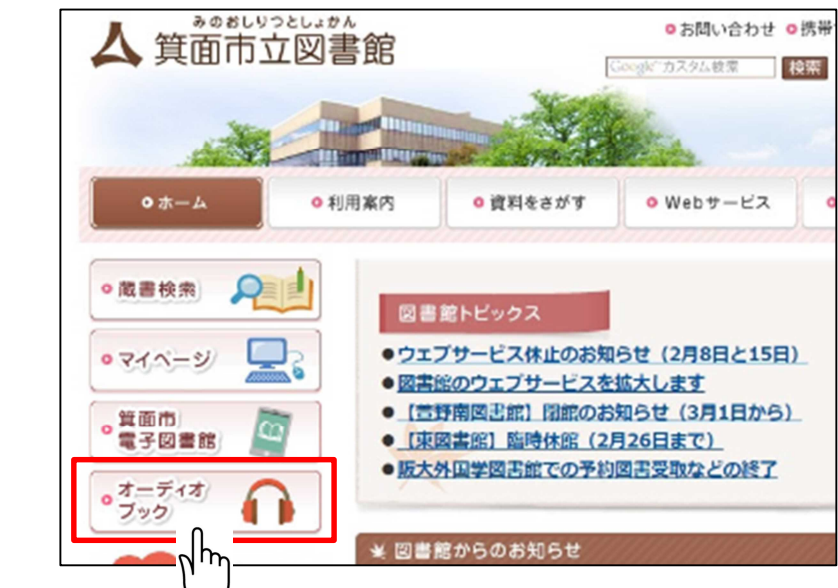

②次のホームページで、聞いてみたいオーディオブックのコンテンツをクリックする。

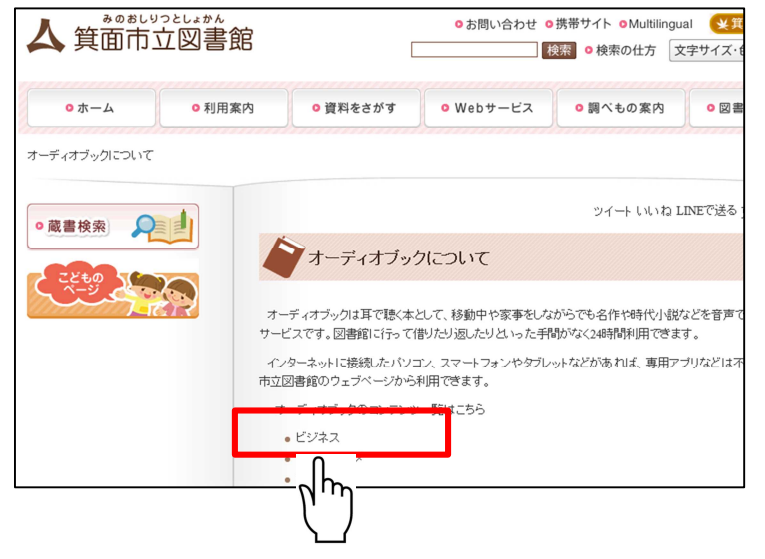

③タイトルが表示されるので、聞きたいタイトルをクリックする。

| ♀検索結果一覧                                                                                                    |                       | 文字の大きさ 小 中                                              |
|----------------------------------------------------------------------------------------------------|-----------------------|---------------------------------------------------------|
| ♠ トップ / 詳細検索 / 検索結果一覧                                                                                                    |                       |                                                         |
| ※タイトルをクリックすると詳細が分かります。                                                                                                    |                       |                                                         |
| 検索語: (所蔵館=全部)and(資料区分=オ-ディオブック)and(形態区分=オ-ディオブック ビジネス) 件数: 462件                                                                                                    |                       |                                                         |
| 所蔵館<br>オーデ*1オフ*ッウ (462)<br>資料区分<br>オーデ*1オフ*ック (462) 解除                                                                                                    | ブルダウン<br>表示件数<br>最後 ▶ | を変更すると自動で実行されます。<br>青色は「在架」、グレーは「貸出中」<br>10 ⊻ 所蔵館を表示しない |
| No.区分 タイトル • ◆ 若者 • ◆                                                                                                    |                       | 年 🕈 🕂 評価 🗣 予約カートに入れる                                    |
| た   1   オラ* (オブ* サブ)ビジネス (46     2)   解除     歳書区分  般 (462)       ・   ・     ・   ・     ・   ・     ・   ・     ・   ・     ・   ・     ・   ・     ・   ・     ・   ・     ・   ・     ・   ・     ・   ・     ・   ・     ・   ・     ・   ・     ・   ・     ・   ・     ・   ・     ・   ・     ・   ・     ・   ・     ・   ・     ・   ・     ・   ・     ・   ・     ・   ・     ・   ・     ・   ・     ・   ・     ・   ・     ・   ・     ・   ・     ・   ・     ・   ・     ・   ・     ・   ・     ・   ・     ・   ・     ・   ・     ・      ・   ・ <tr< td=""><td><i>聯役</i>社長 20</td><th>16-03-29<br/>(所蔵館) [ <del>オ-ディオブッ</del>ク ]</th></tr<> | <i>聯役</i> 社長 20       | 16-03-29<br>(所蔵館) [ <del>オ-ディオブッ</del> ク ]              |

### ④「オーディオブックを聴く」をクリックし、ログインしてください。

(注意)最初にログインしている場合は、ログイン画面は出ません。

| ★ 箕面市立図書館 | 資料検索 - 各種            | 重一覧・その他 →                                                                                                    | 利用者のページ -                         |                                                                    | 🔒 ログアウトしています            | ログイン | ★予約カート(0件) | 9 -        |
|-----------|----------------------|----------------------------------------------------------------------------------------------------|-----------------------------------|--------------------------------------------------------------------|-------------------------|------|------------|------------|
| ♀書誌詳細     |                      |                                                                                                    |                                   |                                                                    |                         |      | 文字の大きさ小    | 中 <b>大</b> |
| トップ / オーラ | ディオブック一覧 / 書誌        | 詳細                                                                                                    |                                   |                                                                    |                         |      |            |            |
|           |                      |                                                                                                    |                                   |                                                                    |                         |      |            |            |
|           |                      |                                                                                                    |                                   | 1/462 ページ 次 🕨 最後 🕨                                                 |                         |      |            |            |
| 書         | 記情報                  |                                                                                                    |                                   |                                                                    |                         |      |            |            |
|           | タイトル                 | 「一代一創業<br>Talk「イチダ                                                                                                    | €」の独創性で、時代とお<br>イイチソウギョウ」ノドクソウセイデ | に歩むチョコレート(チロルチョコ株式会社)   南<br>、ジダイトトモニアユムチョコレート チロルチョコカブシキガイシャ フジサ! | 素沢久美の社長<br>ワクミノシャチョウト−ク |      |            |            |
|           | 著者                   | チロルチョコ株式会社 代表取締役社長 松尾利彦さん・藤沢久美<br>プロバョコカブジキが「イントリジマリヤクシャチョウ マツオトシヒコサン キキテ フジ・サウクミ・ゲロバチョコカフ* シキか* イシャトリシマリヤクシャチョウ マツオトシ<br>ヒコサン キキテ フジ・サウクミ |                                   |                                                                    |                         |      |            |            |
|           | 各巻事項                 | 分割版001                                                                                                    | 分割版002                            |                                                                    |                         |      |            |            |
|           | 出版年                  | 2016-07-0                                                                                                    | )5                                |                                                                    |                         |      |            |            |
|           | 再生時間                 | 00:34:51                                                                                                    |                                   |                                                                    |                         |      |            |            |
|           | 価格                   | ¥550 (本体                                                                                                    | ¥550 (本体価格 ¥500)                  |                                                                    |                         |      |            |            |
|           | + 詳細情報表示<br>オーディオブッ・ | クを聴く                                                                                                    |                                   | 利用券番号とバスワー                                                         | ドを入力してください。             |      |            |            |
|           |                      |                                                                                                    |                                   | 利用券番号<br> <br>パスワード                                                |                         |      |            |            |
|           |                      |                                                                                                    |                                   | パスワード                                                              | 戻 <b>3</b>              |      |            |            |
|           |                      |                                                                                                    |                                   | 新規バスワード発行の                                                         | の方はこちら                  |      |            |            |
|           |                      |                                                                                                    |                                   | パスワードを発行してし<br>上記リンクから登録をお                                         | \ない方は、<br>3願いいたします。     |      |            |            |

⑤「同意して再生する」をクリックします。

| 合 箕面市立図書館 資料検索 → 各種一覧・その他 → 利用者のページ →                                                                      | 🔒 ログインしています 🔹 ログアウト |
|----------------------------------------------------------------------------------------------------|---------------------|
| ♀ オーディオブックご利用にあたって                                                                                         | 文字の大きさ 小 中          |
| ↑ トッブ / オーディオブック一覧 / 書誌詳細 / オーディオブックご利用にあたって                                                               |                     |
| オーディオプックご利用にあたって                                                                                           |                     |
| タイトル     「一代ー創業」の独創性で、時代と共に歩むチョコレート(チロルチョコ株式会社)   藤沢久美の社長Talk       著者名     チロルチョコ株式会社 代表取締役社長 松尾利彦さん・藤沢久美 |                     |
|                                                                                                    |                     |

#### ⑥オーディオブックの再生画面が開きます。

画面真ん中に表示される画像の中の「▷」(再生ボタン)を押すと音声が流れま す。

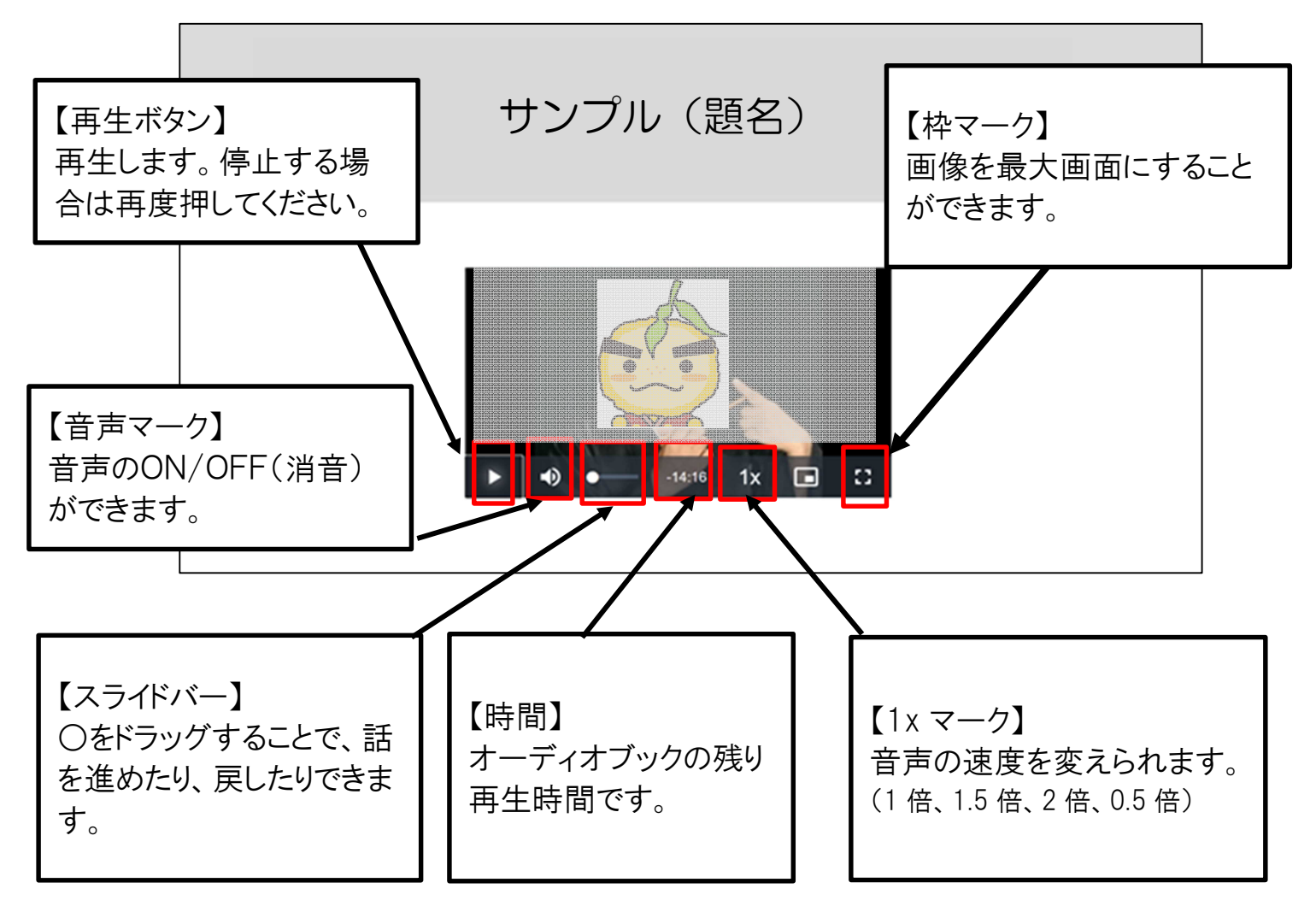

## 注意事項

- ●音声が流れますので、外部で利用される場合は、周りのかたに配慮したボリューム音量でのご利用やイヤホンなどのご利用をお願いします。
- ●再生途中で画面を閉じてしまうと、次回アクセス時は最初からの再生となります。 途中で画面を閉じ、改めて聴こうと思われる場合は、何分まで聴いていたかをメ モしてください。
- ●同時に利用できる利用者数に制限がありますので、アクセスが集中している場合は、少し時間をあけてご利用ください。
- ●オーディオブックはインターネットにつながる状況でしかご利用いただけません。 通信料は利用者負担になりますので、従量課金ではないインターネット接続や Wi-Fi が利用できる環境などでご利用ください。
- ●オーディオブックは、オトバンク社に著作権がありますので、録音等を行うことはで きません。
- 個人でのご利用のみ、オーディオブックを聴くことができます。
- ●貸出券番号やパスワードを他の人に知らせないようにしてください。

### 利用環境について

オーディオブックを利用する場合は、ブラウザで箕面市立図書館のホームページ からアクセスしていただく必要があります。

(直接URLを入力してもご利用いただけません。)

<対応しているブラウザ>

- ·Google Chorme
- FireFox

·Internet Explorer

- ·MicroSoft Edge
- ·Safari

※ただし、一部のバージョンによってはご利用いただけない場合があります。